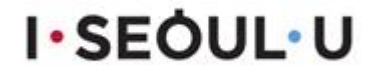

# 도로함몰 관리시스템 매뉴얼

2017.10.

## <u>도로함몰 관리시스템 매뉴얼</u>

도로의 위험요소를 사전에 파악하고 관리하기 위해 서울시는 빅데이터로 도로함몰 우려 지역을 미리 예측해 이를 탐사하는"포장도로관리시스템"을 개발하여 운영 관리하고있음.

#### 도로함몰 관리시스템

#### 1. 시스템 개요('16.2월 시행)

- **입력대상DB** : 도로함몰(175건), 탐사동공(1635건), 지반침하(3,708건), 탐사구간(3981km)
- 연계대상DB : 지하매설물 12종(상,하수도 등), 지하수 2종(지하수위,관정), 지질 2종(지질도,시추공), 포장관리 및 굴착복구 시스템 정보
- **자료갱신 주기** : 구축대상DB는 정보 확보시 갱신, 연계대상DB는 관리부서의 DB갱신과 동시에 갱신
- DB활용 및 자료관리
  - DB활용 : 지하개발, 굴착공사, 지하매설물점검, 도로포장정비 등 계획 수립과 공 사중에 주변 영향범위 내 도로함몰 DB정보 활용
  - **자료관리** : 지하안전관리 업무 관련자(개발, 공사, 점검, 조사, 연구 등)에게는 영향범위내 정보제공(열람 또는 부분 복사), 일반인은 비공개

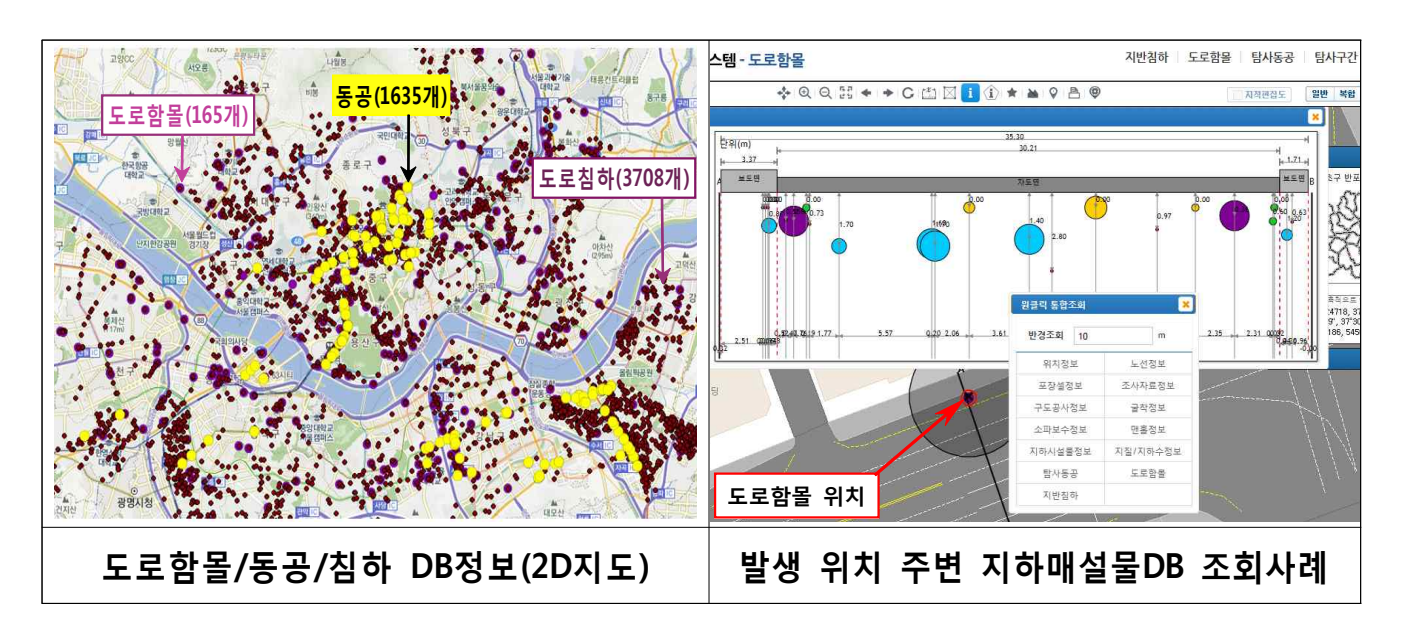

#### 2. 도로함몰 예측분석('16.9월 시행)

○ **분석기능 :** 도로함몰 관리시스템에서 함몰발생 가능성을 3등급으로 분석

- 탐사등급 도로 : 상시 도로함몰 발생 가능 도로
- 관찰등급 도로 : 상황변화에 따라 도로함몰 발생 가능 도로
- 안전등급 도로 : 3년 내 도로함몰 발생 가능성이 낮은 안전한 도로
- 분석주기: 계절별 자료 업데이트 후 후속계절 시작 월에 분석 실시
  - 도로함몰은 동절기, 해빙기, 우기 등의 기후변화에 영향을 많이 받음
- 결과활용 : 동공탐사노선 선정, 개량대상 하수관 조사노선 선정 등 수행

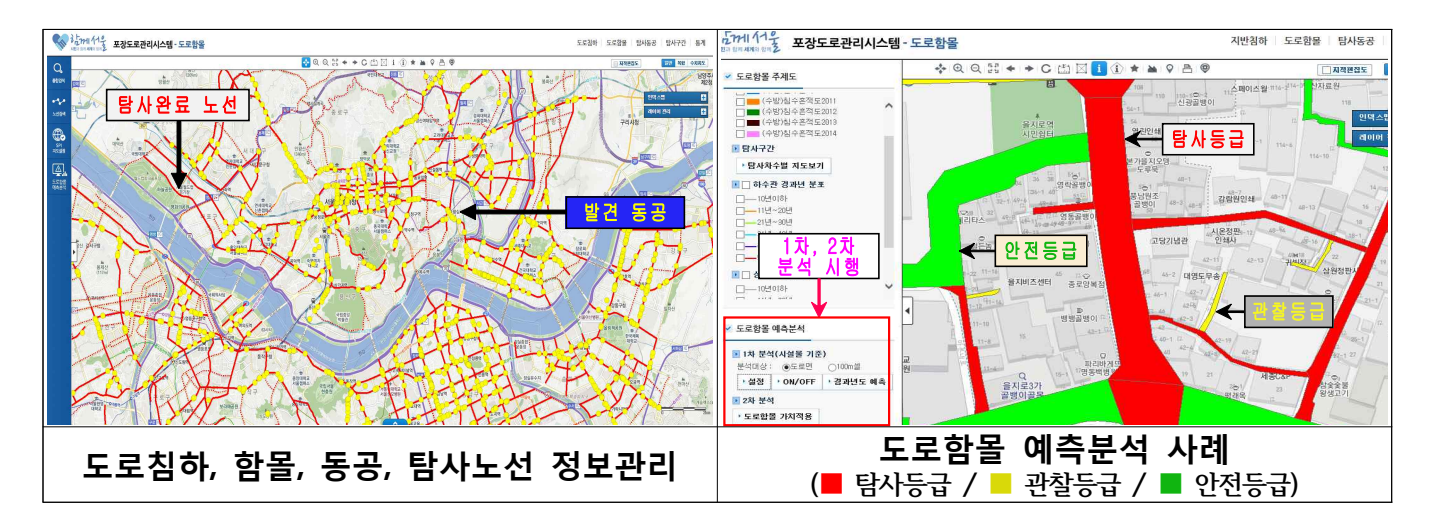

#### ○ 용어 정의

- 도로침하 : 포장층과 하부지반이 붕괴되지 않고 아래로 내려앉은 현상
- 도로함몰 : 포장층과 하부지반 모두 붕괴되어 구멍이 뚫린 현상
- 탐사동공 : 노면하부 동공탐사로 발견된 땅속에 숨은 빈공간
- 탐사구간(차로연장): 서울시 노면하부 동공탐사 용역 탐사연장

(2017.9.25. 기준)

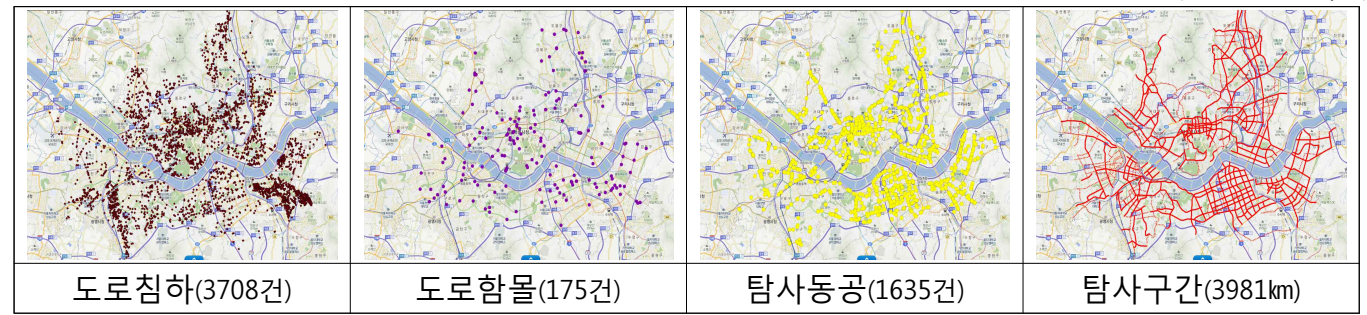

#### 3. 자료 입력 및 관리

- 도로침하(변경)
  - 기존입력방법 : 도로관리과에서 수합하여 통계 업데이트 후 시스템 입력
  - 변경사항
    - · 입력방법 관할구청 및 사업소에서 시스템에 직접 입력 (발생 후 한 달 이내로 입력)
      예) 10월 초 발생한 침하자료 → 월말까지 입력

10월 말 발생한 침하자료 → 익 월 첫째주 금요일까지 입력

- ▶ 입력담당 시도구간 침하자료 → 도로사업소 함몰담당
  구도구간 침하자료 → 도로과 함몰담당, 치수과 함몰담당(하수관련침하)
  ▶ 통계관리 시스템에 업데이트된 침하자료를 바탕으로 통계자료 업데이트
- 도로함몰 : 도로관리과에서 직접입력 및 관리
- 탐사동공: 도로관리과에서 직접입력 및 관리(자체 탐사시행 자치구는 직접입력)
- 탐사구간: 도로관리과에서 직접입력 및 관리(자체 탐사시행 자치구는 직접입력)

#### 4. 자료입력 및 수정 시 유의사항

- 포장층(두께 20cm 내외)이 파손된 자료는 도로침하자료에서 제외
- 관할도로에 발생한 침하자료만 등재(중복 자료 방지)
  - 시도에서 발생한 침하자료 → 도로사업소에서 입력
  - 구도에서 발생한 침하자료 → 구청에서 입력
- 침하발생 후 한 달 이내로 시스템에 등재
- 시스템에 입력된 한 달 지난 침하자료는 삭제 및 수정 금지
- ⇒ 월 말 마다 지난달까지 입력된 침하자료를 바탕으로 통계자료 업데이트 예정
- 복구한 도로침하 자료만 입력(미복구, 이첩한 침하자료는 입력 금지)
- 자체탐사 시행 자치구는 탐사동공, 탐사구간자료 직접 입력

### Ⅱ. 도로함몰 관리시스템 침하자료 입력방법

#### 1.도로함몰 관리시스템(도로침하) 접속

1-1. 포장도로관리시스템 로그인 후 도로함몰 접속

HOME | 암호변경 | 관리자 ( ) maile 포장공사 PMS 매콜 도로함목 소파보수 푸트홐 ① 로그인 후 도로함몰 접속 공지사항 + Q&A 자근식 · 포트홈 모바일앱 서비스 일… • 포트홀 모바일맵 사용자지침서 2017-08-31 2017-06-29 황정석 남 환영합니다. • 포트홈 모바일앱 사용자 메 • 모바일앱 외부 사용자 지침서 2016-12-16 2017-07-06 · 포장도로관리시스템 DB 서… 2017-01-09 • 모바일앱 내부 사용자 지침서 2016-12-16 로그마읏 권한신청 • 모바일앤 사용자 신청 어내 2015-12-14 • 매호 외부 사용자 지칭서 2016-11-15 • 전체 사용자 권한 재지정 • 맨홈 내부 사용자 지침서 2016-11-24 2016-11-15 도움말 ::) 안전총괄본부 🕼 도로관리시스템 👿 도로굴착복구시스템 💼 통합건설알링이 🥋 cr 한국건설기술연구원 📌 서울시 AWS 지반정보시스템 Copyright(c) Seoul Metropolitan Government All Rights Reserved. ※ 기능 오류 및 문의 : 02) 2630-1840 이선화

#### 1-2. 접속 후 오른쪽 상단에 도로침하 탭으로 접속

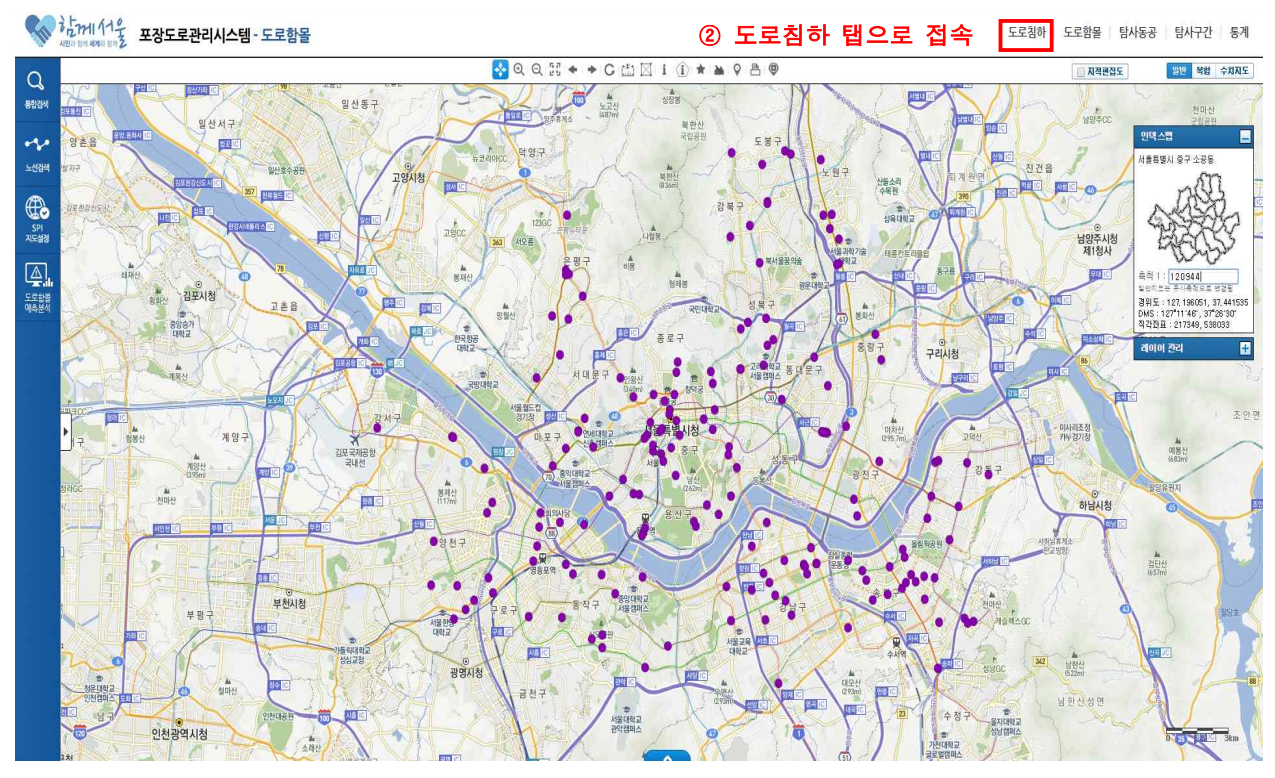

※ 홈페이지 주소(http://98.33.1.92:8080/intro.do)

#### 2. 도로침하 위치 선택

2-1,2,3. 통합검색 버튼을 클릭하여 주소창을 열고 주소를 검색하여 화면을 이동

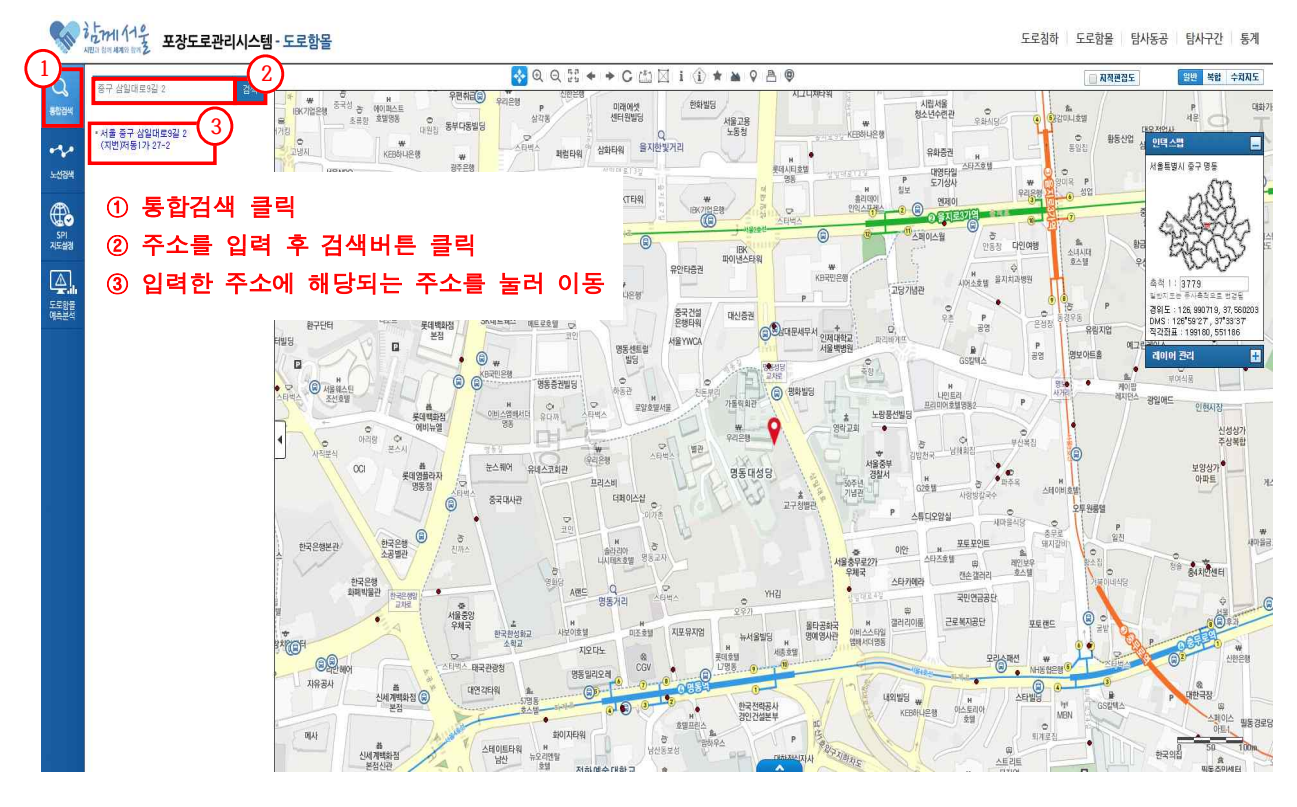

2-4. 해당위치의 화면을 확대한 후에 하단의 파란색버튼 클릭

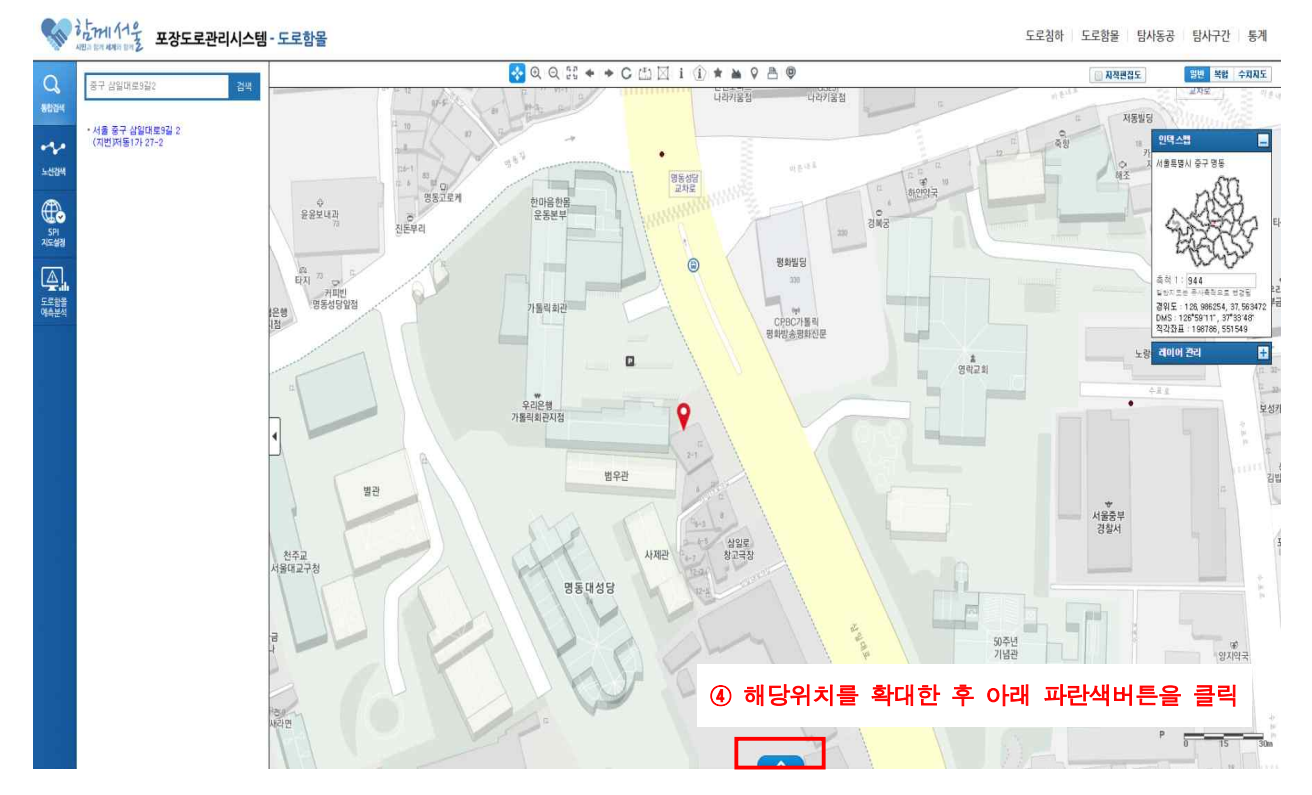

#### 2-5. 지도에서 신규등록 버튼 클릭

도로침하 도로함몰 탐사동공 탐사구간 통계

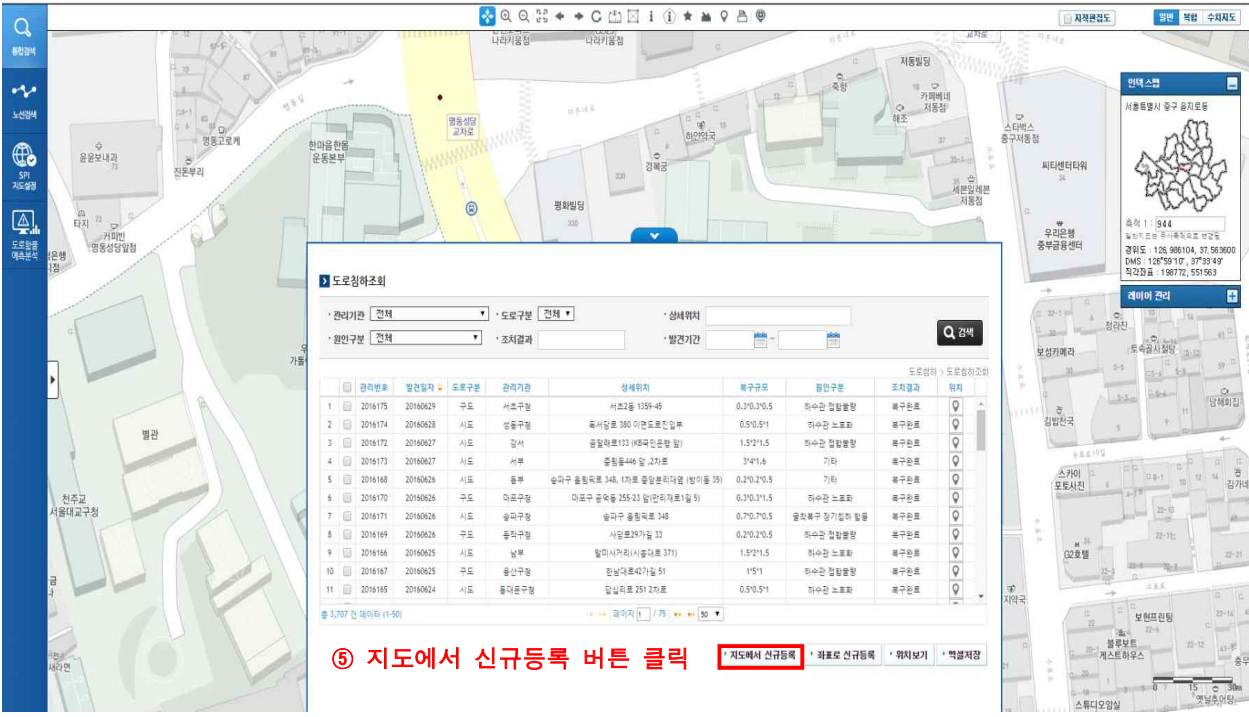

#### 2-6. 도로침하 입력 위치를 정하고 확인

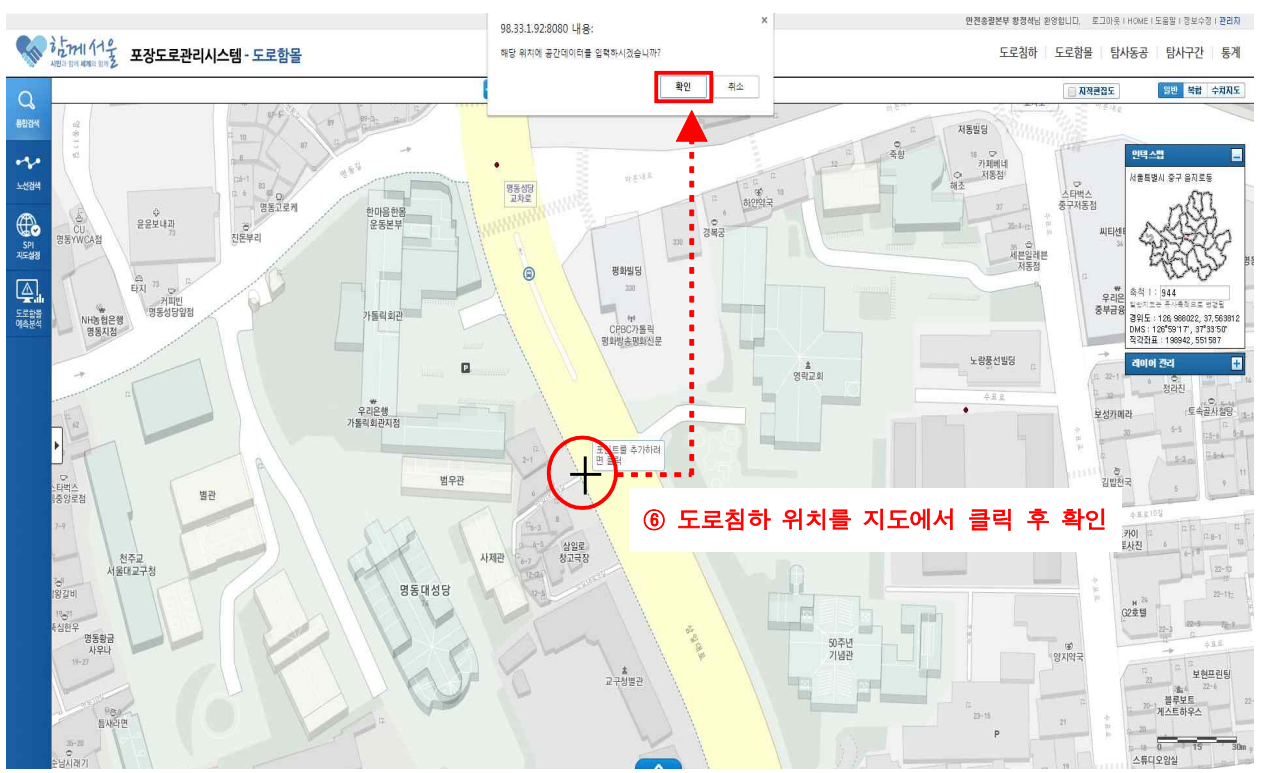

#### 3. 도로침하정보 입력 및 등록

3-1. 위치 클릭 후 기본정보 입력창이 뜨면 침하정보를 입력하고 등록

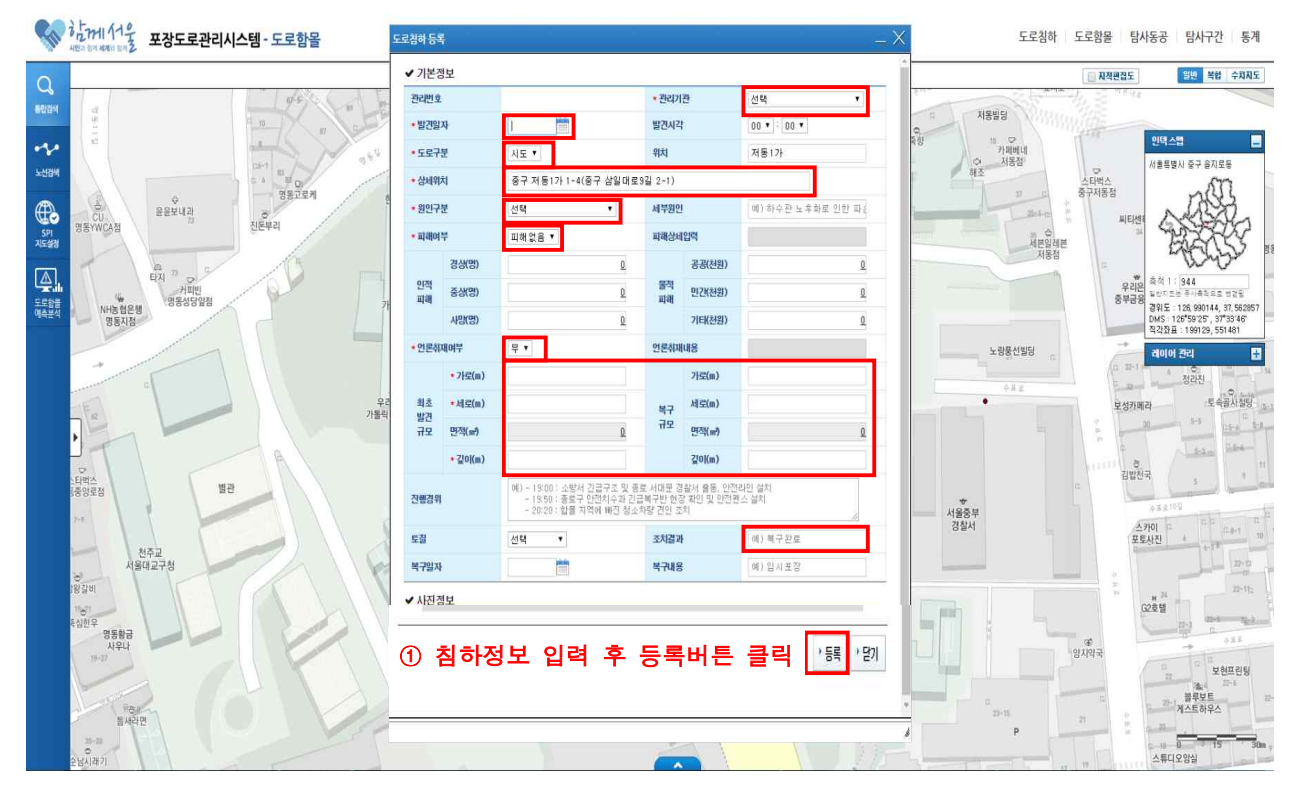

 ※ 발견일자, 도로구분, 상세위치, 원인구분, 피해여부, 관리기관, 언론취재여부, 최초발견규모, 복구규모, 조치결과 란은 반드시 입력 후에 등록
 ※ 기타 문의사항(도로관리과 황정석 2133-8163)

#### Ⅲ. 도로함몰 관리시스템 침하자료 조회 및 수정 방법

#### 1. 도로함몰 관리시스템 도로침하조회

1-1. 도로함몰 관리시스템 도로침하 탭으로 접속 후 도로침하조회 창 띄우기

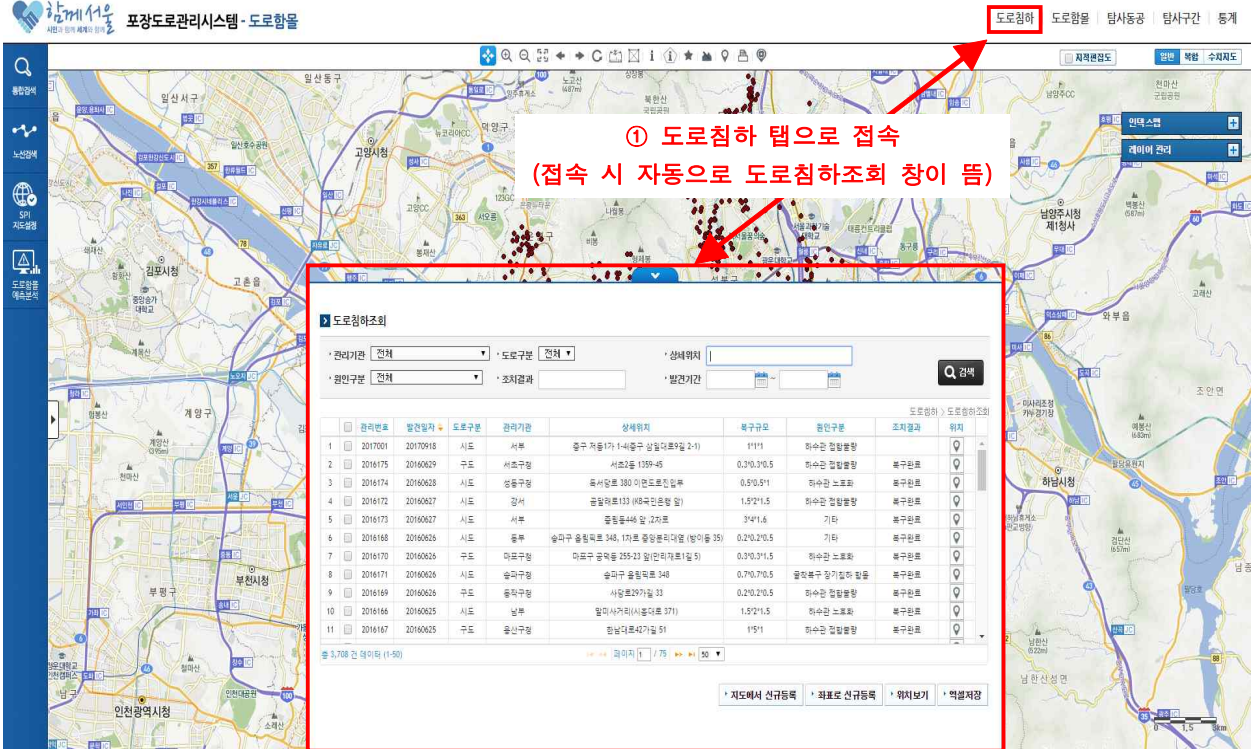

1-2. 도로침하조회 창에서 수정하고 싶은 동공자료 더블클릭

도로침하 도로함몰 탐사동공 탐사구간 통계 😵 @ @ !!! + + C 🖆 🛛 i 🛈 \* \* 9 A 🖗 🔄 찌적편집도 일반 복합 수치지도 Q (103) 노고는 통합감사 일산서구 120 ÷ ~ SHIC 진건읍 + 20101 212 노선점 산동소리 소모원 357 BRBE -**PUR** t Inter · 비용산 (587m) 남양주시청 제1청사 T SPI 치도설경 345 김포시청 교객신 중앙승가 대하고 ② 수정하고 싶은 도로침하정보 더블클릭 > 도로침하조회 • 관리기관 전체 ▼ · 도로구분 전체 ▼ • 상태위치 Q 검색 원인구분 전체 · 조치결과 -발견기간 -미사리조정 카루경기정 계양 도로함하 > 도로용하조화 발견일자 😜 도로구분 8772 8인구분 조치결과 · 광리번호 계양신 서루 시도 구도 증구 저동1가 1 하수관 접합물량 0 0 0 2 🗍 2016175 0.3\*0.3\*0.5 복구완료 20160629 서초구청 하수관 접합물통 AL MOIA 201417/ 20160628 시드 성동구정 SHOR 도로지인보 0 510 511 하수관 노프로 복구완료 OIL 8구위로 달리로 从里 중림동446 앞 ,2자로 35211 복구와로 Q 201617 57 올림픽로 348, 1차로 중앙분리대옆 (빙 하수관 노류화 2016170 20160626 72 마포구정 마포구 공명동 255-23 암(아리자르1길 5 0.3\*0.3\*1.5 동구위로 0 2016171 20160626 승파구청 0.7\*0.7\*0.5 시도 승파구 올림픽로 348 굴착복구 장기침하 함문 <u>북</u>구완료 부천시청 부명 9 2016169 20160626 -----**독장구청** 사당 분 2971각 33 0.210.210.5 하수관 접합불량 보구와문 0 하수관 노후화 말미시 거리(시용대로 371) 1.5'2'1.5 복구완료 11 🔟 2016167 20160625 75 용산구정 하님대로42가길 51 11511 하수관 전화품량 복구와료 남한신 (622m) 페이지 1 / 75 - + 50 \* ·지도에서 신규등록 · 좌표로 신규등록 · 위치보기 · 역설저장 인처광역시청 

#### 2. 도로침하정보 수정방법

2-1. 도로침하정보조회 창 띄운 후 수정버튼 클릭

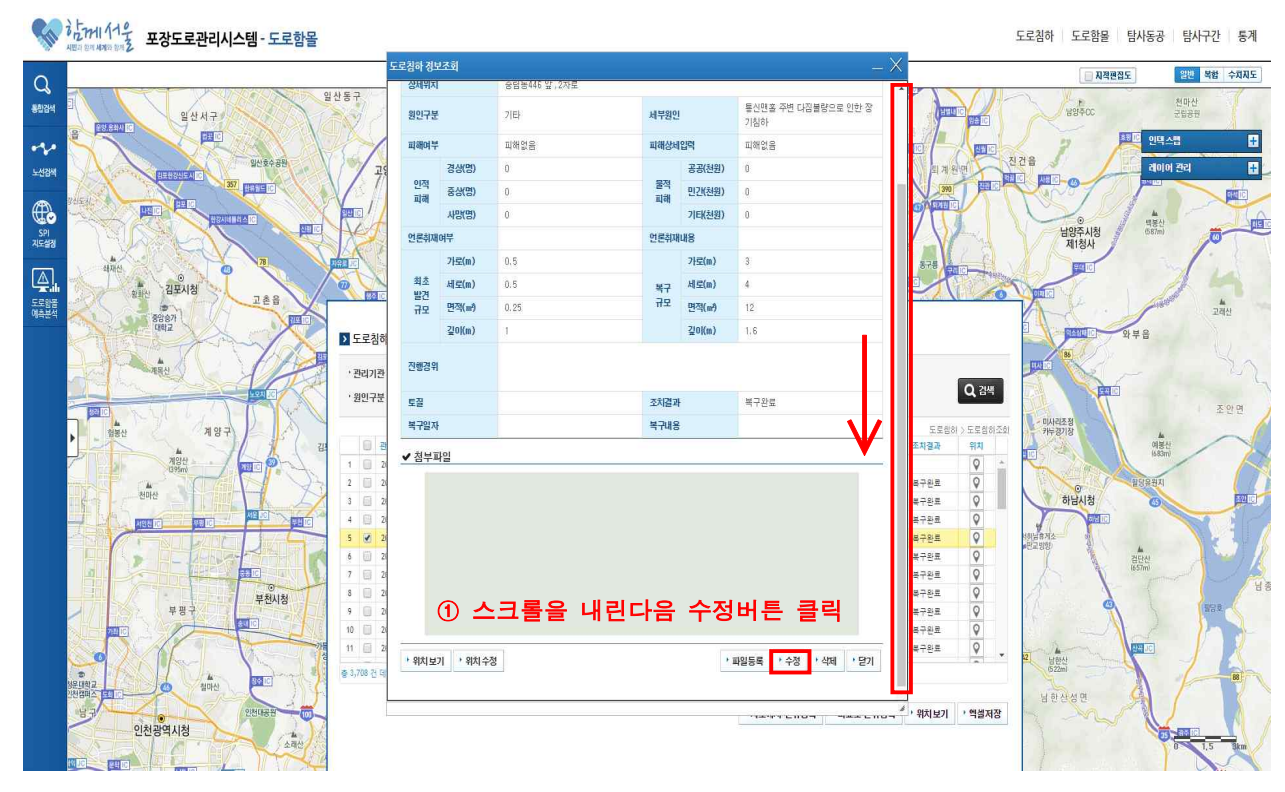

#### 2-2. 변경할 내용 수정 완료한 후 저장버튼 클릭

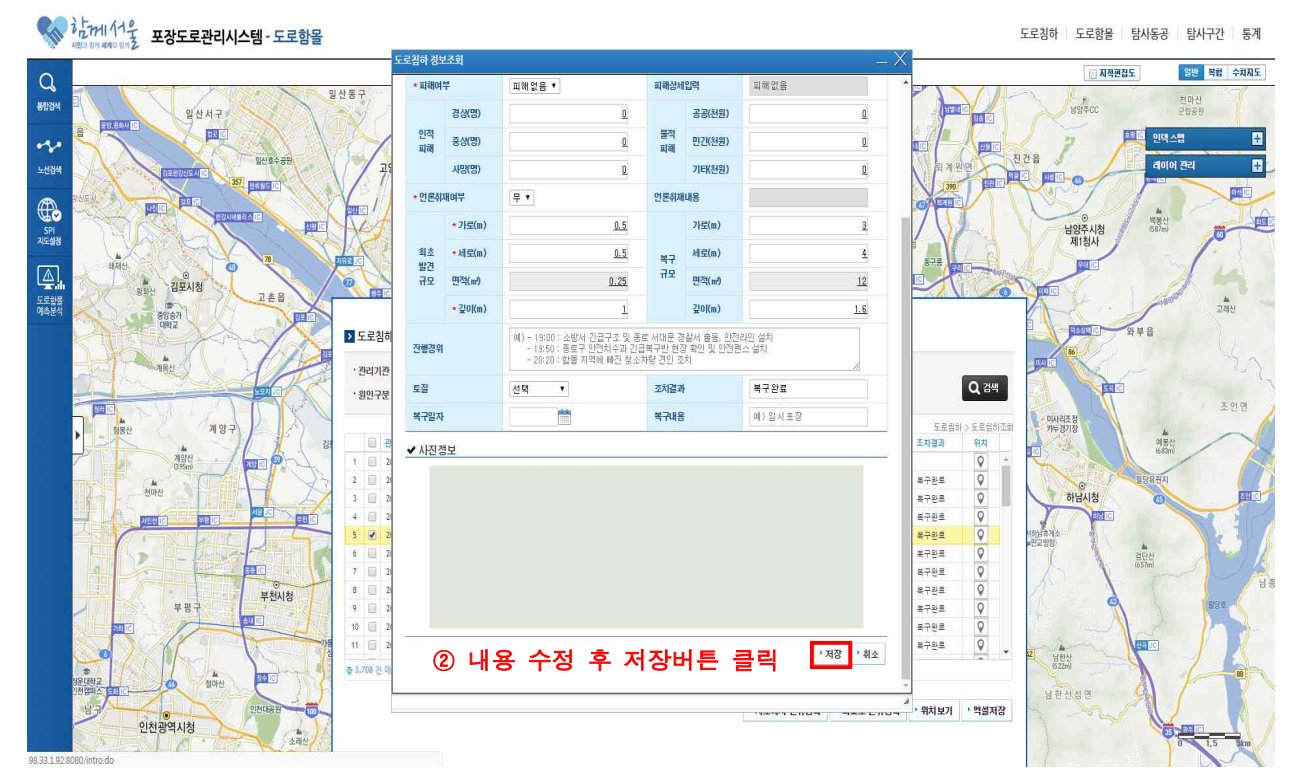